# **MY WELLNESS PROGRAM TRACKING MULTIPLE ACTIVITIES**

## CHECK HOW OFTEN AN ACTIVITY CAN BE COMPLETED

After logging into marguette.mywellportal.com, click on the My Wellness tile. Next to the activity title and within the description, it will outline how often each activity may be completed.

### TRACK ACTIVITY COMPLETION

Scroll down the list and select an activity. Change the dial from 'No' to 'Yes' and click 'Save' to track that activity one time.

To track an additional activity, change the log date to a previous week or month, depending on the frequency in which the activity may be completed, then change the dial from 'No' to 'Yes' and click 'Save'.

#### **CONFIRM ACTIVITY SUBMISSION**

After tracking the completion of an activity by changing the dial from 'No' to 'Yes' and clicking 'Save', you will see a green check mark next to the activity to verify completion. If an activity is admin verified, please allow 15-30 days, depending on the activity, to see your points awarded to your account and the green check mark next to the activity.

Please note, activities have varied frequencies in which they can be completed. A red X will appear next to the activity if it has not been completed at all or during the timeframe in which it may be completed.

## **CHECK YOUR CURRENT POINT TOTAL**

At the top of your My Wellness page, you will see an overview of your current point total and progress toward a raffle entry.

For questions, please email myrewards@mywellportal.com.

| ACTIVITIES ()                              | All Activities              | Regulated         | Optional |                        |
|--------------------------------------------|-----------------------------|-------------------|----------|------------------------|
|                                            | AITACUVIOES                 | Nequired          | optional |                        |
| Log Date: 02/07/2022                       |                             |                   |          |                        |
| Change the date if you'd like to           | log or edit your results fo | or previous da    | ys.      | SPIRI                  |
|                                            |                             |                   |          | × Pleas                |
| FLU SHOT                                   | POINTS: 25 PT               | S: LINIT ONE PER  | TEAR     | Notes: Th              |
| × Incomplete                               |                             |                   |          | Descrip                |
| 8,000 STEPS PER DAY                        | POINTS: 1 PT/200 PTS N      | IAX: LINIT ONE PE | R DAY    | Participal<br>How to E |
| <ul> <li>Incomplete</li> </ul>             |                             |                   |          | Read mo                |
| SPIRITUAL WELLNESS                         | POINTS: 25 PTS/50 PTS MAX   | LINIT ONE PER N   | AONTH ©  | Select                 |
|                                            |                             |                   |          | Spintue                |
| EMOTIONAL HEALTH ACTIVITY OR<br>Animo CCBT | POINTS: 25 PTS/75 PTS NAX   | LINIT ONE PER I   | IONTH    |                        |
| × Incomplete                               |                             |                   |          |                        |
|                                            |                             |                   |          |                        |

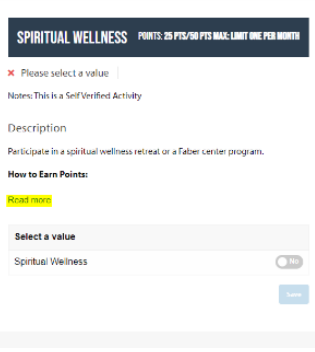

| Les Dates 02/04/2022                                                         |                                                                        |
|------------------------------------------------------------------------------|------------------------------------------------------------------------|
| Log Date. 02042022                                                           | CDIDITIIAL WELLNESS POINTS: 25 PTS /50 PTS MAX-LINIT ONE PER MONTH     |
| Change the date if you'd like to log or edit your results for previous days. | SFINITUAL WELLNESS                                                     |
|                                                                              | × Please select a value                                                |
|                                                                              |                                                                        |
| 8,000 STEPS PER DAY POINTS: 1 PT/200 PTS MAX: LIMIT ONE PER DAY              | Notes: This is a Self Verified Activity                                |
| × Incomplete                                                                 | Description                                                            |
|                                                                              |                                                                        |
|                                                                              | Participate in a spiritual wellness retreat or a Faber center program. |
| SPIRITUAL WELLNESS POINTS: 25 PTS/50 PTS NAX: LINIT ONE PER MONTH            | How to Earn Points:                                                    |
| × Incomplete                                                                 |                                                                        |
|                                                                              | Read more                                                              |
|                                                                              |                                                                        |
| EMOTIONAL HEALTH ACTIVITY OR POINTS: 25 PTS/75 PTS MAX: LINIT ONE PER NONTH  | Select a value                                                         |
| ANIMO CCBT                                                                   | Spiritual Wellness                                                     |
| × Incomplete                                                                 |                                                                        |
|                                                                              |                                                                        |
|                                                                              |                                                                        |
|                                                                              |                                                                        |

| CTIVITIES 💿                                           | All Activities Required                       | Optional |                                                     |
|-------------------------------------------------------|-----------------------------------------------|----------|-----------------------------------------------------|
| Log Date: 02/07/2022<br>Change the date if you'd like | e to log or edit your results for previous da | clays.   | FLU SHOT                                            |
| COMPLETE A TELEPHONIC OR E<br>PROGRAM<br>K Incomplete | MAIL COACHING POINTS: SO PTS: LINIT ONE PER   | 'ER YEAR | Completed<br>Notes: This is a Sel<br>Description    |
| FLU SHOT<br>Completed - Points: 25 F                  | POINTS: 25 PTS: LINIT ONE PE                  | VER YEAR | Complete your and<br>will be accepted.<br>Read more |
| 8,000 STEPS PER DAY                                   | POINTS: 1 PT/200 PTS MAX: LINIT ONE P         | PER DAY  | Select a value                                      |
| SPIRITUAL WELLNESS                                    | POINTS: 25 PTS/50 PTS MAX: LIMIT ONE PER I    | R MONTH  |                                                     |

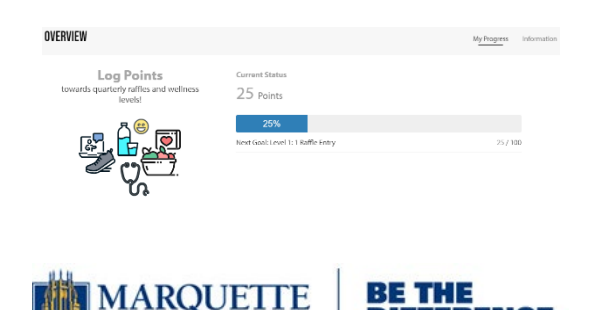

UNIVERSITY

FERENCE